# ILMAINEN TAPAHTUMA JA ILMOITTAUTUMINEN

1. KIRJAUDU TUNNUKSILLASI, JOLLOIN TULET PÄIVITYSNÄKYMÄÄN = MUSTA PALKKI SIVUN YLÄLAIDASSA.

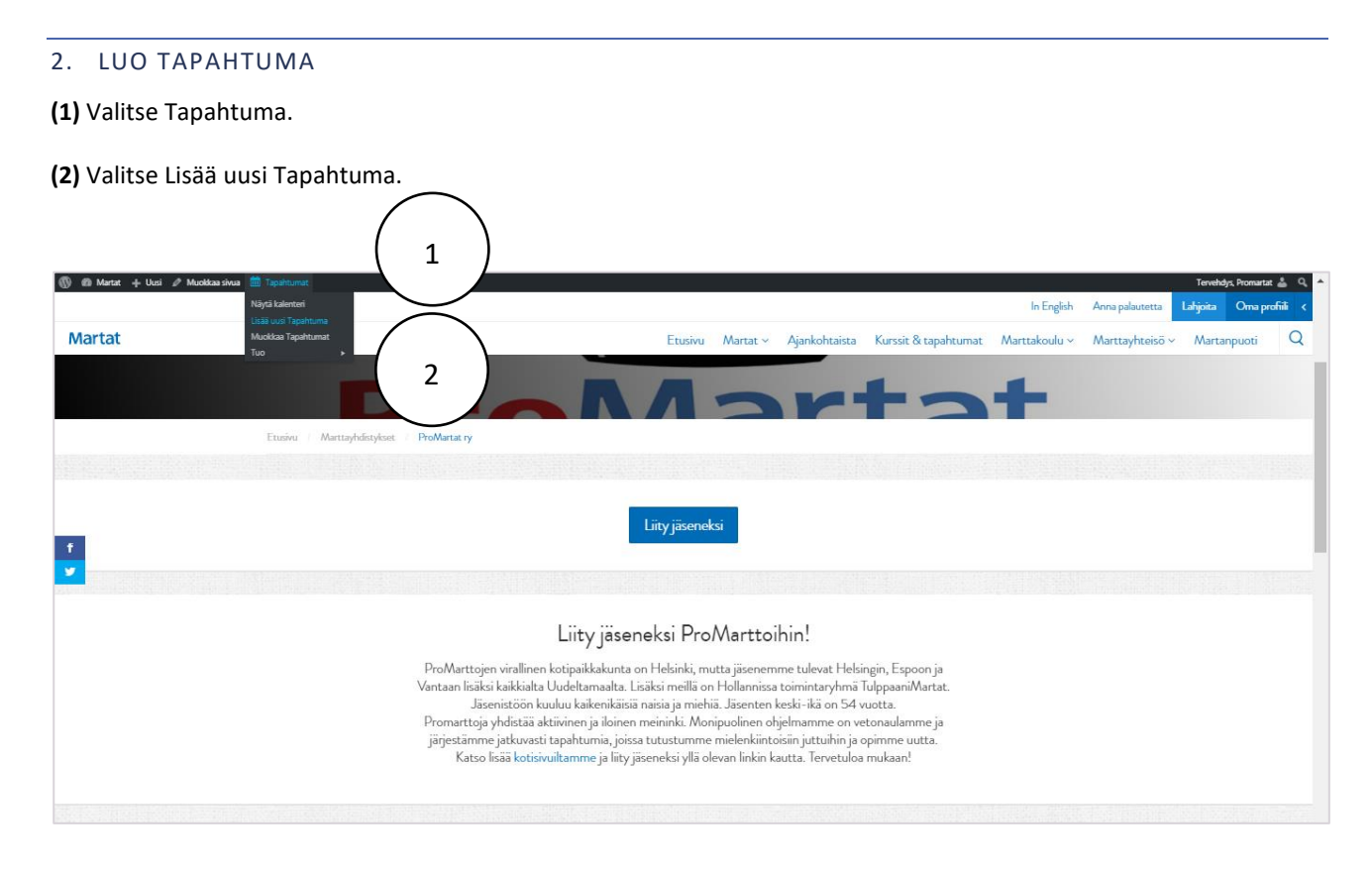

(3) Kirjoita Otsikko (4) Kirjoita ingressi eli johdanto. Se kertoo tiivistetysti, mistä tapatumassa on kyse. >>> Valitse Omat tyylit, Ingressi (5) Kirjoita leipäteksti. >>> Valitse Kappale (6) Käytä väliotsikkoa >>> Valitse Kappale > Otsikko 3

| 🕥 😤 Martat 🕂 Uus                                                                                    | i 🗇 Tapahtumat                                                                                                    | Tervehdys, Promartat 🚢                                                                                                    |
|----------------------------------------------------------------------------------------------------|----------------------------------------------------------------------------------------------------|----------------------------------------------------------------------------------------------------|
| Ohjausnäkymä                                                                                        | Lisää uusi Tapahtuma                                                                                                    | Näyttöasetukset 🔻                                                                                                    |
| Ajankohtaisa Ajankohtaisa Ajankohtaisa Ajankohtaisa Tapahtumat Tapahtumat Tapahtumat Jajacaijat Tuo | Lisad dust rapartuma         The Sku Taphumat' use the 'tapathumat' slug the Event Calender plugh vill show in principles of the page.         Eat the Sku and a log plug slug and plug statument to the Tapathumen UR-care         Vierailu Lapuan Kankureiden myymälään         Yestimed is the Sku and a log plug slug and the mymalizet         In the Sku and a log plug slug and the statument to the maximum slug.         In the Sku and a log plug slug and the slug and the slug and slug and slug and the slug and the slug and slug and | Aultaise  Aultaise  Tallense kuonos  Tallense kuonos  Tallense kuonos  Tallense kuonos  Audate  Avainaanat  Avainaanat  Barainanoja  Print |
|                                                                                                    | Tervetuloa mukaan!                                                                                                    | Kaikki kohteet Useimmin käytetyt Etelä-Hämeen Martat Etelä-Karjalan Martat Itä-Hämeen Martat Kainuun Martat                                |
|                                                                                                    | Sangim määr: 52 Luonos on talemettu 2000                                                                                                    | Keski- Ja Etelä-Pohjanmaan                                                                                                    |

VINKKI! Laita lisätietoja- teksti otsikkona, Otsikko 3. Näin se ryhdittää tekstikenttää ja erottuu nopeasti lukijalle.

| sää uusi<br>pahtumapaikat | llesetteutumiene allena inulukuus aluene   | Piirit                           |   |
|---------------------------|--------------------------------------------|----------------------------------|---|
| rjestājāt<br>10           | minonauturiminen ainaa juulukuun ahuosa.   | Kaikki kohteet Useimmin käytetyt |   |
| Sivut                     | Lisätietoja                                | Etelä-Hämeen Martat              | Ê |
| Profiili                  | Elina Sydänmaanlakka promartat@hotmail.com | Itä-Hämeen Martat                |   |

(7) Lisää linkki, jos haluat vaikka antaa lisätietoa tms. "Mustamaalaa" teksti, johon haluat lisätä linkin ja valitse (8) *linkki-merkki.* 

| 🝈 🔗 Martat 🕂 Uu | i Näytä Tapahtuma 🇰 Tapahtumat                                                                                                    |                          | Tervehdys, Pro                    | omartat 🏯 🔺 |
|-----------------|----------------------------------------------------------------------------------------------------|--------------------------|-----------------------------------|-------------|
| Ohjausnäkymä    | Muokkaa Tapahtuma Lisää uusi                                                                                                    |                          | Näyttöasetu                       | kset 🔻      |
| 🗊 Ajankohtaista | The Sivu "Tapahtumat" uses the "/tapahtumat" slug: the Events Calendar plugin vill show its calendar in place of the page.                    |                          |                                   | 0           |
| 93 Media        | Edit the Shu slug tai pyydä sirun ylläpitäjää aettamaan toinen Tapahtumien URL-osoite                                                         |                          |                                   |             |
| 🛗 Tapahtumat 🔹  |                                                                                                    |                          |                                   |             |
| Tapahtumat      | Vierailu Lapuan Kankureiden myymälään                                                                                                    |                          | Julkaise                          |             |
| Lisää uusi      | Kestoliniki: http://www.martat.fi/apahtuma/vierailu-lapuanreiden-myymalaan(                                                                   |                          | Tallenna luonnos Esik             | atsele      |
| Tapahtumapaikat | De liste model De liste schödelemmen! De liste hande                                                                                          |                          | Tila: Luonnos Muokkaa             |             |
| Järjestäjät     |                                                                                                    | Graatinen Teksti         | Näkyvyys: Julkinen <u>Muokkaa</u> |             |
|                 |                                                                                                    |                          | III Julkaise heti Muokkaa         |             |
| Sivut           |                                                                                                    |                          | Siirrä roskakoriin                | llaice      |
| 📥 Profiili      | Tutustumme Lapuan Kankureihin yrityksen lip vymälässä historiallisissa Torikortteleissa Kauppatorin ja Senaatintorin välissä.                 |                          |                                   | indise      |
| Piilota valikko | Lapuan Kankurit                                                                                                    |                          | Avainsanat                        |             |
|                 | Lanuan Kankurit on nerhevritivs, ionka luuret ovat vu 8 a tekstilitlehtaassa Lanuan Kankurella anostetaan läliitettävvutta, kestävää kehityst |                          | El susieransia                    | -           |
|                 | Luonnomateriaaleja. Vastullinen ja ekologinen toim // si ja huippudesignin vaaliminen kuuluvat yrityksen toimintatapaa. Luo 158a // 7         |                          | ci avairisarioja                  |             |
|                 |                                                                                                    |                          |                                   |             |
|                 | Ilmoittautuminen aikaa joulukuun alussa.                                                                                                    |                          | Piirit                            | •           |
|                 |                                                                                                    | -                        | Kaikki kohteet Useimmin käytetyt  |             |
|                 | Tervetuloa mukaan!                                                                                                    |                          | Etelä-Hämeen Martat               | <b>^</b>    |
|                 |                                                                                                    |                          | Etelä-Karjalan Martat             |             |
|                 |                                                                                                    |                          | Kainuun Martat                    |             |
|                 | Sarojen määri: 52 Viimelsi muokanut Prom                                                                                                    | artat. 13.10.2017 10:05. | Keski- Ja Etelä-Pohjanmaan        |             |
|                 |                                                                                                    |                          | THE WEY                           |             |

(9) Kirjoita kenttään linkki ja hyväksy painamalla sinistä nuolinäppäintä.

| vuonna 1917 perustetussa tekstiilitehtaassa. Lapuan Kanku<br>va tuotekehitys ja huippudesignin vaaliminen kuuluvat yrityks | reilla arvostetaan jäljitettävyyttä, kestävää kehitystä ja aitoja<br>en toimintatapaan. Lue lisää. |
|----------------------------------------------------------------------------------------------------|----------------------------------------------------------------------------------------------------|
|                                                                                                    | https://www.lapuankankurit.fi/fi                                                                   |
|                                                                                                    |                                                                                                    |

(10) Lisää kuva. Valitse haluamasi paikka ja vie kursori siihen kohtaan. Kuvan lisäät Lisää media -painikkeesta.

| 🕼 🕫 Martat 🕂 Uus                    | Nějtš Tapahuma 🏥 Tapahumat                                                                                                    |              |        | Tervehdys, F                                                   | romartat 👗 | ^  |
|-------------------------------------|----------------------------------------------------------------------------------------------------|--------------|--------|----------------------------------------------------------------|------------|----|
|                                     | Kestolinkki: https://www.martat.fi/taquihuma/vierailu-lapuanreiden-myymalaan/                                                                                                    |              |        | Tallenna luonnos Es                                            | ikatsele   | i. |
| 10                                  | 92 Lisää media                                                                                                    | Graafinen    | Teksti | Tila: Luonnos <u>Muokkaa</u>                                   |            |    |
|                                     | [cappale ▼ Omat typlt * B I 44 日 * 日 * 日 * 臣 ± 圭 ♂ 22 か /*<br>孝 型 窗 ◇ Ω 雪 <u>A</u> * 団 * -                                                                                                    |              | ×      | Näkyvyys: Julkinen <u>Muokkaa</u> Julkaise heti <u>Muokkaa</u> |            |    |
| Tapahtumat<br>Lisää uusi            | Tervetuloa tutustumaan Lapuan Kankurit -yrityksen lippulaivamyymälään historiallisissa Torikortteleissa, Kauppatorin ja Senaatintorin v                                                                                                    | älissä.      |        | <u>Siirrä roskakoriin</u>                                      | lulkaise   |    |
| Tapahtumapaikat<br>Järjestäjät      | Lapuan Kankurit                                                                                                    |              |        | Avainsanat                                                     |            |    |
| Tuo                                 | Lapuan Kankurit on suomalainen perheyritys, jonka juuret ovat vuonna 1917 perustetussa tekstiliitehtaassa. Lapuan Kankureilla arvostetaan jäljitettävyyttä, kestävää kehitys<br>luonnonmateriaaleja. Vastuullinen ja ekologinen toiminta, jatkuva tuotekehitys ja huippudesignin vaaliminen kuuluvat yrityksen toimintatapaan. Lue lisää. | tä ja aitoja |        | Ei avainsanoja                                                 |            |    |
| 👗 Profiili                          | Ilmoittautuminen alkaa joulukuun alussa. Tule mukaan!                                                                                                    |              |        | Piirit                                                         |            |    |
| <ul> <li>Piliota Valiido</li> </ul> | <u></u>                                                                                                    |              |        | Etelä-Hämeen Martat                                            | L          |    |

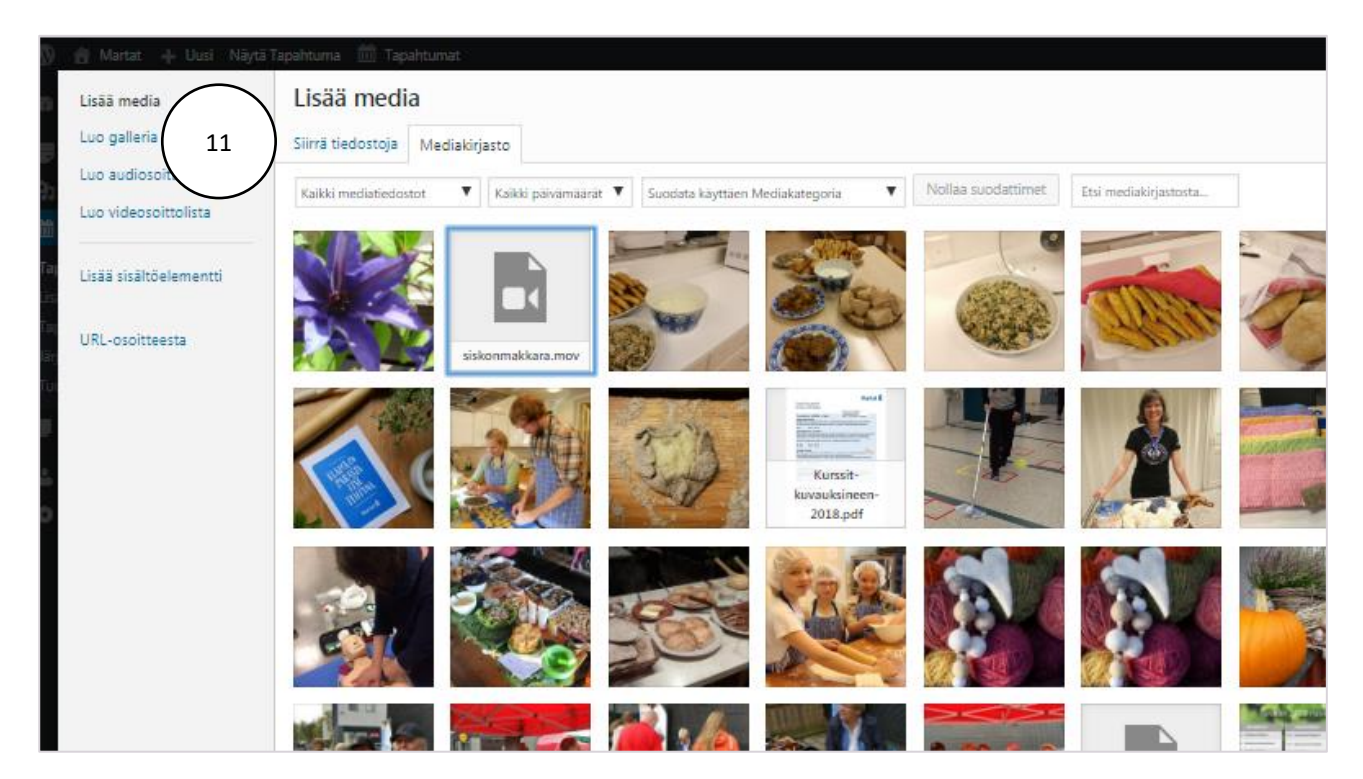

(11) Valitse kuva mediakirjastosta tai siirrä uusi kuva tietokoneelta. Paina Siirrä tiedostoja -painiketta.

(12) Valitse kuva mediakirjastosta tai siirrä uusi kuva tietokoneelta. Paina Siirrä tiedostoja -painiketta.

| Lisää media                                | ×                                                      |
|--------------------------------------------|--------------------------------------------------------|
| Sin's tedostoja Mediakijato                | C Enemmän tietoja                                      |
|                                            |                                                        |
|                                            |                                                        |
|                                            |                                                        |
|                                            |                                                        |
| 12<br>Sourie salities tedestockes: 256 MB. |                                                        |
|                                            | USää media         Sirri tiedonga         Mediakirjano |

**(13)** Kuvan nimeäminen. HUOM! Kuvan nimi siirtyy kuvan mukana mediakirjastoon. Muokkaa kuvan nimi Otsikkokohdassa. Lisää kuvan nimen perään yhdistyksen nimi, jos sitä ei ole alkuperäisessä nimessä. Näin löydät kuvasi medikirjastosta helpommin, kun kirjoitat hakukenttään yhdistyksen nimen.

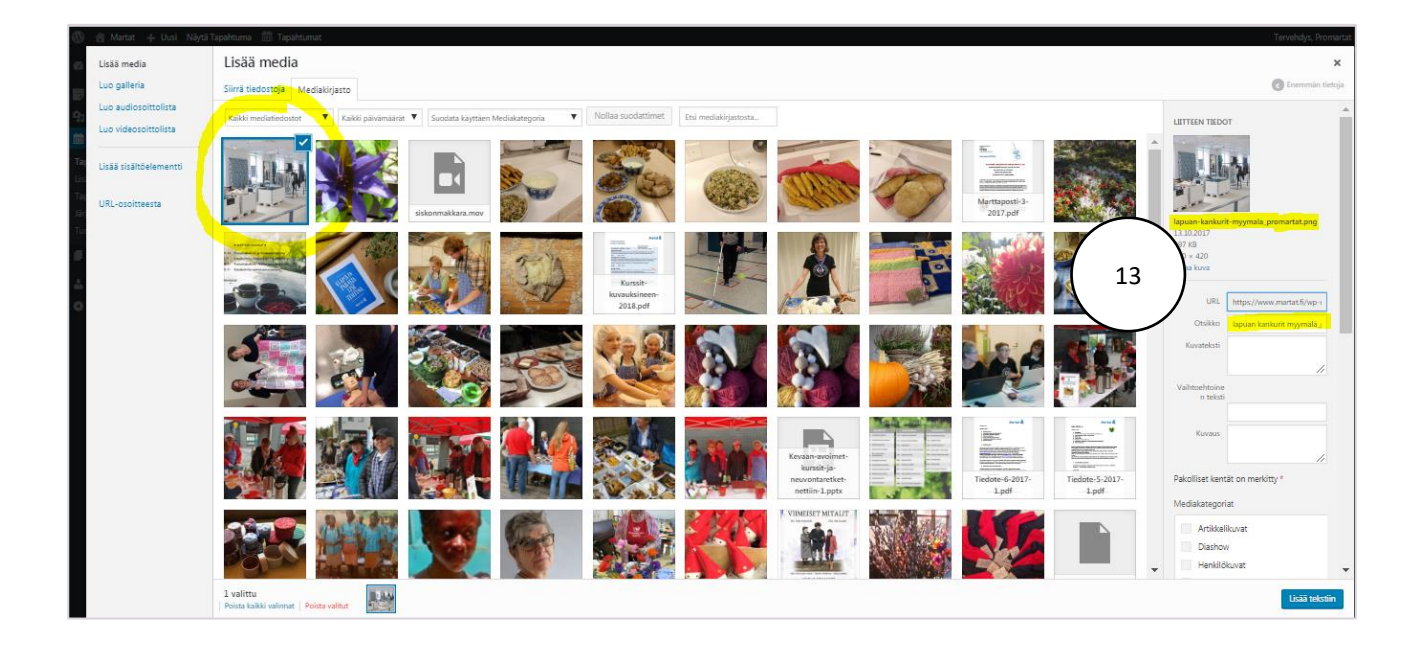

**(14)** Ennen kuin lisäät kuvan tekstiin, tarkista vielä, että kuvan koko on riittävä (käytä esimerkiksi tuotteen kuvakoko) ja asettelu on keskellä. Hyväksy kuva painamalla **Lisää tekstiin** -painiketta.

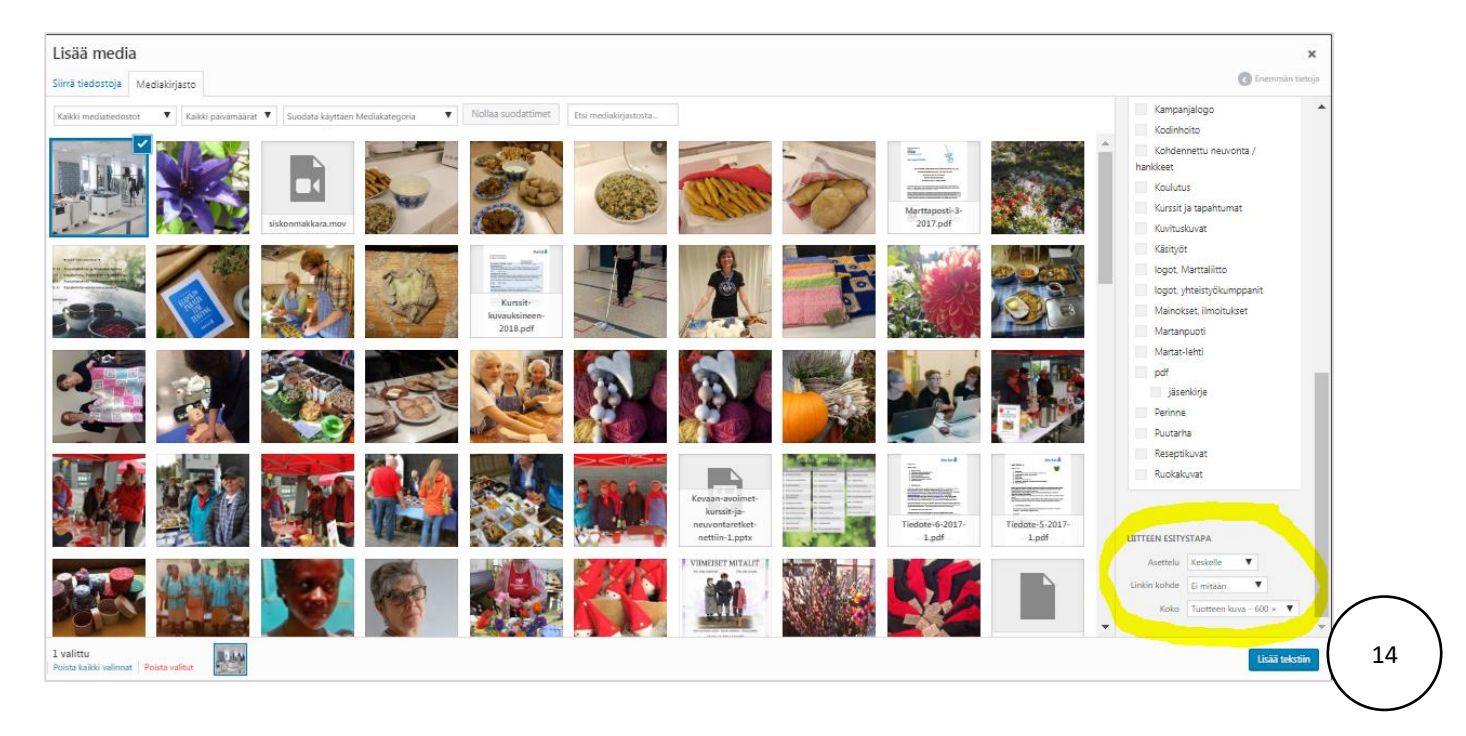

## ... ja päivityssivu näyttää tältä:

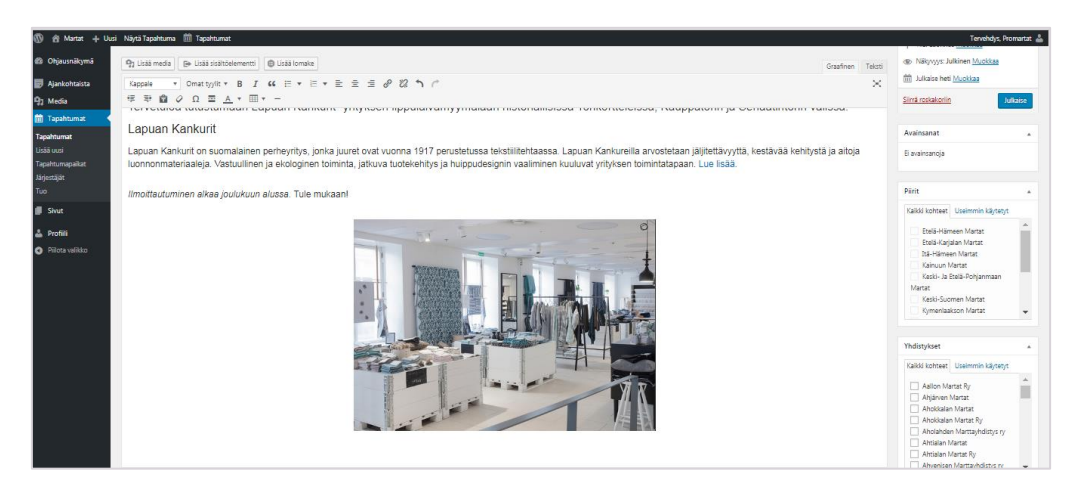

(15) Merkitse Yhdistykset-kohdasta oma yhdistyksesi.

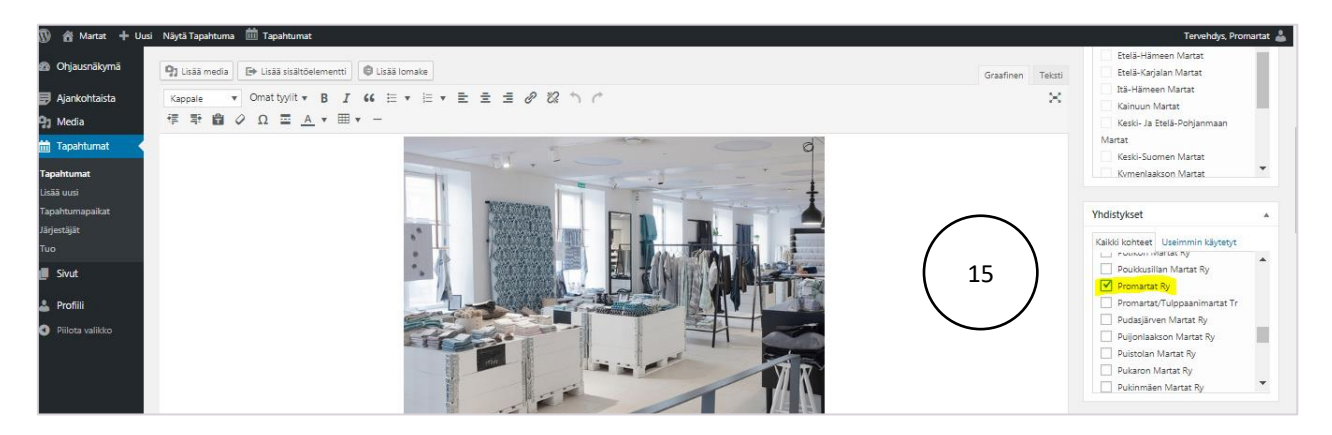

(16) Tallenna luonnos (tapahtuma ei tule julkiseksi ja näkyville) ja esikatsele tapahtuma (17).

| 🕅 🐴 Martat 🕂 Uu                                                                                                   | si Najra Tapahtumat 🍈 Tapahtumat                                                                                                    | Tervehdys, Promartat 🚢                                                                                                    |
|----------------------------------------------------------------------------------------------------|----------------------------------------------------------------------------------------------------|----------------------------------------------------------------------------------------------------|
| Ohjausnäkymä                                                                                                    | The Sivu "Tapahtumat" uses the "/tapahtumat" slug the Events Calender in place of the page.                                                                                                    | ٥                                                                                                    |
| 📰 Ajankohtaista                                                                                                   | Edit the Shu skug tei pyydd shun yllâpitdjêë asettamaan toinen Ta                                                                                                    |                                                                                                    |
| 😗 Media 🛗 Tapahtumat 📢                                                                                            | Tapahaman luomee päivitatty. <u>Eikutade tapahama</u> (17)                                                                                                    | 0                                                                                                    |
| Tapahtunat<br>Liskä uusi<br>Tapahtunapakat<br>Järjentäjät<br>Tuo<br>Järket<br>Sirut<br>Profili<br>Piilota valikko | Vierailu Lapuan Kankureiden myymälää         Restoriski thes://www.markthatakureiden.myymälää         Pj: Lisä media lei Lisä Labuten vieräk Lapuan. Jakke Kiji Lisä tomata         Pj: Lisä media lei Lisä Labuten vieräk Lapuan. Jakke Kiji Lisä tomata         Pittä media lei Lisä Labuten vieräk Lapuan. Jakke Kiji Lisä tomata         Pittä media lei Lisä Labuten vieräk Lapuan. Jakke Kiji Lisä tomata         Pittä media lei Lisä Labuten vieräk Lapuan. Kankurit - yrityksen lippulaivamyymälään historiallisissa Torikortteleissa, Kauppatorin ja Senaatintorin välissä. | Juliaite         •           Taliens lucros         Eslustele           † Tite Lucros Mackaa         •           (b) Nalvyys: Anlines Modela         •           (b) Nalvoje 2 gala         •           (f) Mackaa         •           (f) Nalvoje 2 gala         •           (f) Nalvoje 2 gala         •           (f) Nalvoje 2 gala         •           (f) Nalvoje 2 gala         • |
|                                                                                                    | Equal i Kalkuri<br>Lapuan Kankuri on suomalainen perheyritys, jonka juuret ovat vuonna 1917 perustetussa tekstiilitehtaassa. Lapuan Kankurella arvostetaan jäljitettävyyttä, kestävää kehitystä ja aitoja<br>luonnonmateriaaleja. Vastuullinen ja ekologinen toiminta, jatkuva tuotekehitys ja huippudesignin vaaliminen kuuluvat yrityksen toimintatapaan. Lue isää.<br>Ilmoittautuminen elkaa joutukuun alussa. Tule mukaan!                                                                                                    | Avainsanat .<br>Ei avainsanoja<br>Piirit .                                                                                                    |
|                                                                                                    |                                                                                                    | Kaikó kohter: Useinmin käyteyt<br>Estlä-Hänsen Martat<br>Estlä-Koipian Martat<br>Estlä-Koipian Martat<br>Kainuun Martat<br>Kaito-Ja Estlä-Rohjanmaan<br>Martat                                                                                                    |

(18) Jatka muokkaamista.

| 🕅 🚳 Martat 🕂 Uusi 🖉 Muokkaa Tapahtum | na 🛗 Tapahtumat                     |                                                                                                    | Tervehdys, Promartat 👗 🔍 🔺     |
|--------------------------------------|-------------------------------------|----------------------------------------------------------------------------------------------------|--------------------------------|
| $\frown$                             |                                     | In English Anna pala                                                                                                    | utetta Lahjoita Oma profiili < |
| Martat                               | \                                   | Etusivu Martat ~ Ajankohtaista Kurssit & tapahtumat Marttakoulu ~ Marttay                                                                                                    | nteisö ~ Martanpuoti Q         |
|                                      | Etusivu / Tapahtumat / Vierailu Lap | uan Kankuroiden myymälään                                                                                                    |                                |
| $\smile$                             | < Takaisin listaukseen              |                                                                                                    |                                |
|                                      | Aloitusaika                         | Vierailu Lapuan Kankureiden myymälään                                                                                                    |                                |
|                                      | 13.10. klo 8:00                     | Tervetuloa tutustumaan Lapuan Kankurit -yrityksen lippulaivamyymälään historiallisissa Torikortteleissa,                                                                                                    |                                |
|                                      | Lopetusaika                         | Kauppatorin ja Senaatintorin välissä.                                                                                                    |                                |
| Ť                                    | 13.10. klo 17:00                    | Lapuan Kankurit                                                                                                    |                                |
|                                      |                                     | Lapuan Kankurit on suomalainen perhsyritys, jorka juuret ovat vuonna 1917 perustettussa tekstilikehtaassa. Lapuan Kankurella<br>avvostetaan jäjitettävyitä, kestäväi kehtyistä ja atoja luonnomateriaalaja. Vastuullinen ja ekologinen toimina, jatkuva tuotekehtys ja<br>hupputeleinjen vaaliminen kuuluus tryksen toimintaapaan. Lue lisää. |                                |
|                                      |                                     | Ilmoittautuminen alkaa joulukuun alussa. Tule mukaan!                                                                                                    |                                |
|                                      |                                     |                                                                                                    |                                |

Huomaat, että etusivulla näkyy kaksi päivämääräpalkkia. Seuraavaksi tarkennamme tapahtuman ajankohta-tiedot ja siirrymme Tapahtumakalenteri-tietoihin.

#### 3. TAPAHTUMAKALENTERI

(19) Anna tapahtumalle AIKA: päivä, alkamis- ja päättymisaika.

| 🝈 😤 Martat 🕂 Uusi                                                          | Näytä Tapahtuma 🛗 Tapahtumat            |                                                                                                    | Tervehdys, Promartat 着                                               |
|----------------------------------------------------------------------------|-----------------------------------------|----------------------------------------------------------------------------------------------------|----------------------------------------------------------------------|
| <ul> <li>Ohjausnäkymä</li> <li>Ajankohtaista</li> <li>Da Morfia</li> </ul> | Sanojen määrä: 54<br>Tapahtumakalenteri | Viineldi mulaenut Pomatat. 1130.2017 1128                                                                                                    | Ahtialan Martat<br>Ahtialan Martat Ry<br>Ahvenisen Marttayhdistys ry |
| Tapahtumat                                                                 |                                         | 2017-\$2-34 0600 - 17700 2017-12-34 <u>Alkayelyske Europerteknieki</u>                                                                                                    | Tapahtumaluokat *<br>Kaikki Tapahtumaluokat Useinmin<br>käytetyt     |
| Tapahtumapaikat<br>Järjestäjät<br>Tuo                                      |                                         | jouluku v 2017 v tammikuu 2018 helmikuu 2018<br>su ma ti ke to pe la su ma ti ke to pe la                                                                                                    | avoin kaikille ilmainen juhlat Kauha & kukkaro                       |
| Sivut Profiili                                                             | Toistuvat tapähtumat:<br>SIJAINTI       | 1         2         1         2         3         4         5         6         1         2         3           3         4         5         6         7         8         9         10         11         12         13         4         5         6         7         8         9         10           10         11         12         15         16         14         15         16         17         18         19         20         11         12         13         14         15         16         17                                                                                                    | käsityömessut<br>käsityöt<br>käsityöt                                |
| <ul> <li>Piilota valikko</li> </ul>                                        | Tapahtumapaikka:<br>Näytä Google Map:   | 17         18         19         20         21         22         23         24         25         26         27         18         19         20         21         22         23         24         25         26         27         28         29         30         31         25         26         27         28         29         30         31         25         26         27         28         29         30         31         25         26         27         28         27         28         27         28         27         28         27         28         27         28         27         28         27         28         27         28         27         28         27         28         27         28         27         28         27         28         27         28         27         28         27         28         27         28         27         28         27         28         27         28         27         28         27         28         27         28         27         28         27         28         27         28         27         28         27 <th28< th="">         27         28         27<!--</td--><td></td></th28<> |                                                                      |
|                                                                            | JĀRJESTĀJĀT<br>Jārjentājā:              | Los to no Jojentja 🔹                                                                                                    |                                                                      |

(20) Lisää SIJAINTI, anna paikalle nimi. Hyväksy painamalla tietokoneen Enter-näppäintä.

| 🕅 🏦 Martat 🕂 Uusi | iárá Tasihtura mili Tasihturat                                             | Tervehdys, Promartat                        |
|-------------------|----------------------------------------------------------------------------|---------------------------------------------|
|                   | lapahtumakalenteri                                                         |                                             |
| Ohjausnäkymä      | 414 A D AN V 2 A D AN V 2 A D A D A D A D A D A D A D A D A D A            | Tapabtumaluokat                             |
| 🛃 Ajankohtaista   |                                                                            |                                             |
| 93 Media          | Akaa/Loppur 2017-12-14 17:30 - 19:30 2017-12-14 Akavehyke: Europe/Helsinki | Kaikki Tapahtumaluokat Useimmin<br>käytetyt |
| 🛗 Tapahtumat 💦 🔸  | Koko päivän tapahtuma                                                      | avoin kaikille                              |
| Tapahtumat        | Tämä tapahuma on 17:30 - 19:30 14:12:2017.                                 | ilmainen                                    |
| Lisää uusi        |                                                                            | Kauha & kukkaro                             |
| Tapahtumapaikat   | Toistuvat tapahtumat: Aikatauluta toistuva tapahtuma                       | koulutus                                    |
| Järjestäjät<br>–  |                                                                            | käsityömessut                               |
| luo               | SUAINT                                                                     | lapset ja aikuiset                          |
| Sivut             | Tapahumapaika: Luo tai etti Tapahumapaika *                                |                                             |
| 📥 Profiili        | Näyrä Google Map: Lapuan Kankurt Torkortali Helsinki 🔍 20                  |                                             |
| Piilota valikko   | JÄRJESTÄJÄT                                                                |                                             |

**(21)** Lisää ainakin Osoite, Kaupunki, Postinumero. Google Maps on valittu automaattisesti: tämä näyttää kartan tapahtuman yhteydessä. HUOM! Kun kerran luot tapahtumapaikan, löydät tiedot seuraavalla kerralla automaattisesti, valmiina.

| Järjestäjät<br>Tuo                                    | SIJAINTI                                          |                                                | käsityömessut<br>käsityöt<br>laoset la aikuiset |
|-------------------------------------------------------|---------------------------------------------------|------------------------------------------------|-------------------------------------------------|
| Sivut                                                 | Tapahtumapaikka:                                  | Luoz Lapuan Kankurit Torikortteli Helsinki X * |                                                 |
| <ul> <li>Profiili</li> <li>Piilota valikko</li> </ul> | Osoite:<br>Kaupunki:                              |                                                |                                                 |
|                                                       | Maa:<br>Tapahtumapaikan osavaltio tai<br>maakunta | Valtas max * ( 21 )                            |                                                 |
|                                                       | Postinumero:<br>Puhelin:                          |                                                |                                                 |
|                                                       | Kotisivu:<br>Näytä Google Map:                    |                                                |                                                 |

(22) Lisää JÄRJESTÄJÄT. Etsi listalta oma yhdistys ja valitse. HUOM! Jos tietoja ei löydy valikoista, siirry kohtaan Lisää uusi järjestäjä.

| 🚯 📸 Martat 🕂 Uusi        | Näytä Tapahtuma 🋗 Tapahtumat                                                                                                    | Tervehdys, Promartat 🚢 🔺                     |
|--------------------------|----------------------------------------------------------------------------------------------------|----------------------------------------------|
| Ohjausnäkymä             | Toistuost tophtumat: Alkatsuluta toistuva tapahtuma                                                                                                    | Kauha & kukkaro<br>koulutus<br>käsityömessut |
| 🔛 Ajankohtaista          | SUAINTI                                                                                                    | käsityöt                                     |
| 91 Media                 |                                                                                                    | 🗌 lapset ja aikuiset 🗸 👻                     |
| 前 Tanahtumat             | Tapahtumapalika: Lapuan Kankurit Torikortteli Hebinki 🗶 *                                                                                                    |                                              |
|                          | Niyta Google Map:                                                                                                    |                                              |
| Tapantumat<br>Licăă unci | Jonera ia                                                                                                    |                                              |
| Tapahtumapaikat          | JARUESTAVAT                                                                                                    |                                              |
| Järjestäjät              | Jajestija: Luo tai etai Jajestija 🔺                                                                                                    |                                              |
| Тио                      |                                                                                                    |                                              |
| Sivut                    |                                                                                                    |                                              |
| 📥 Profiili               | TAPAHTUMAN KOTISIVU: US Kesalanti                                                                                                    |                                              |
| Piilota valikko          | Movarately                                                                                                    |                                              |
|                          | URL example.com                                                                                                    |                                              |
|                          |                                                                                                    |                                              |
|                          | liet                                                                                                    |                                              |
|                          |                                                                                                    |                                              |
|                          | Latas luva lipun otakkensen.<br>Suurin kuvaloko sähkäpattissa on 580 piitsellä leveä, millä tahansa korkeudella, joka sitten skaalataan mobiililaitteille. Jos haluat<br>Valitse kuva |                                              |
|                          |                                                                                                    |                                              |
|                          | Ota kiyttöin globaali varaato                                                                                                    |                                              |
|                          | Display attendess list                                                                                                    |                                              |
|                          | Lisä uuti tippu                                                                                                    |                                              |
|                          |                                                                                                    |                                              |
|                          | Yhteistyöbannerit                                                                                                    |                                              |
|                          | Yhteistyöbannerit                                                                                                    |                                              |
|                          | Vähna "Liisä huopu", -alukiatat jondukusi roman saatalun                                                                                                    |                                              |
|                          | Annae Luee verner -yernetta luooakses oman asetteun                                                                                                    |                                              |
|                          | Lisä banner                                                                                                    | •                                            |
|                          |                                                                                                    |                                              |

#### 4. ILMOITTAUTUMINEN TAPAHTUMIIN

HUOM! Tee Lippu valmiiksi alusta loppuun saakka, älä tallenna välillä, jotta jo täyttämäsi kentät eivät tyhjenny.

(23) Luo lippu, mikä tarkoittaa, että mahdollistat ilmoittautumisen tapahtumaan. Aloita valitsemalla kuva.

| Järjestäjät     |                                                                                                    | $\frown$        |  |
|-----------------|----------------------------------------------------------------------------------------------------|-----------------|--|
| Тио             | Liput                                                                                                    |                 |  |
| Sivut           | Latas kuva lipun otsakkeeseen.<br>Suurin kuvatoko sähköpostissa on 580 pikseliä leveä, millä tahansa korkeudella, joka sitten skoalataan mobiilioitteille. Jos haluat | Valitse kuva 23 |  |
| 📥 Profiili      | "retina" tuen lataa 1160 pikseliä leveä kuva.                                                                                                    |                 |  |
| Piilota valikko | Ota käytöön globaali varasto<br>Disploy attendese list<br>Lisää uusi lippu                                                                                            |                 |  |

### (24) Hyväksy kuva.

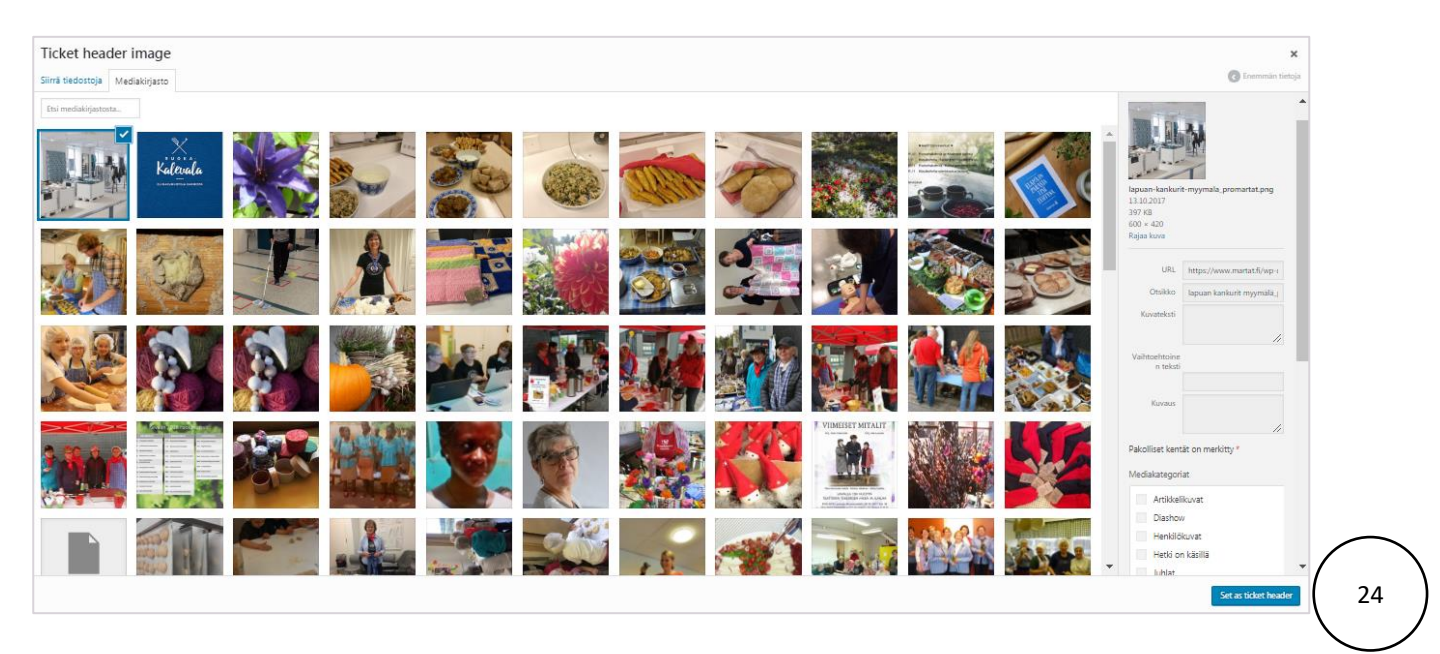

**(25)** Ota käyttöön globaali varasto -kohta tarkoittaa sitä, että määrittelet, kuinka monta paikkaa (lippua) on tarjolla kokonaisuudessaan tapahtumaan, siis yhteismäärä. Lisää määrä ja sitten siirry Lisää uusi lippu -kohtaan **(26)**.

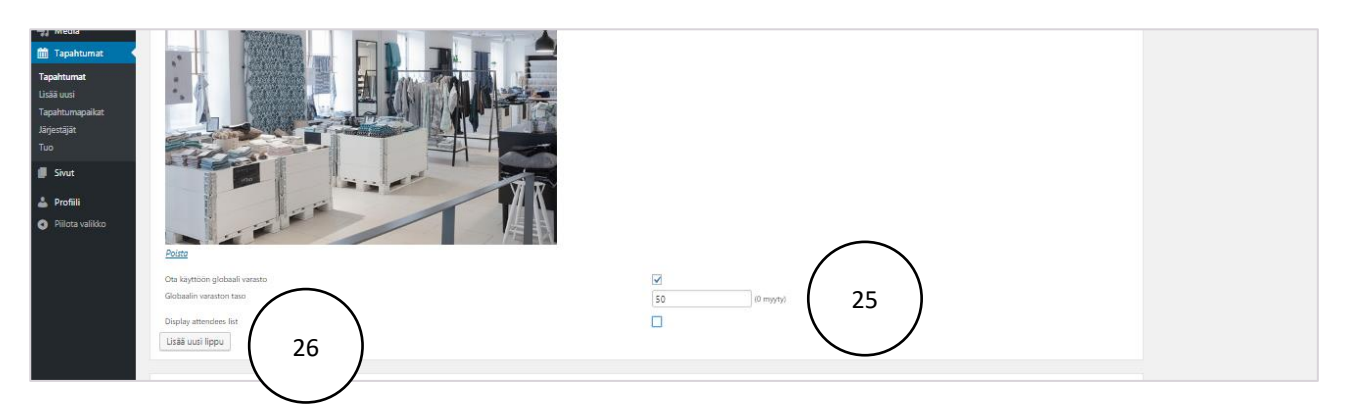

(27) Valitse WooCommerce (järjestelmä antaa oletuksena ja hiukan hämäävästi Ilmoittautuminen). Lisää Lipun nimi ja kuvaus. Kerro, mistä on kyse ja jos mukaan otettava pankkikortti, kumisaappaat tai eväät, kerro sekin 🙂...

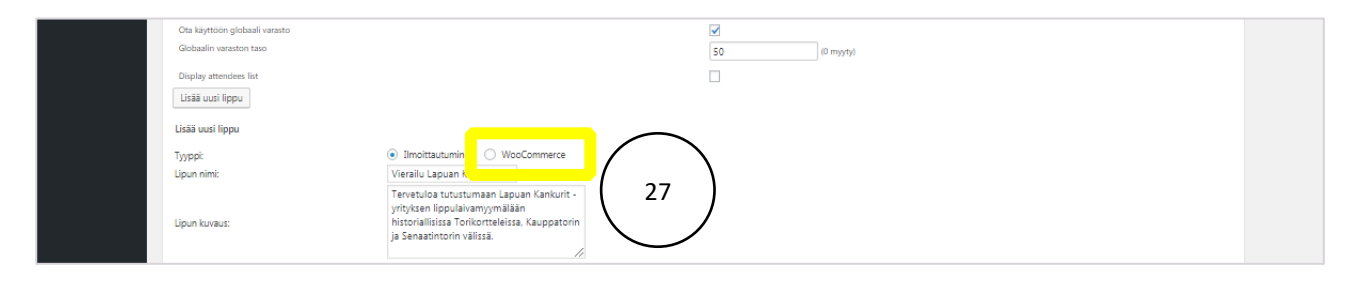

| Lisää uusi lippu       |                    |
|------------------------|--------------------|
| Lisää uusi lippu       |                    |
| Tyyppi:<br>Lipun nimi: | O Ilmoittautuminer |
|                        |                    |

(28) Kerro, milloin ilmoittautuminen alkaa ja päättyy, sekä lisää vielä, kuinka monta mahtuu paikalle.

| Lipun nimi:                              | Vierallu Lapuan Kankurien n                                                                                                    |
|------------------------------------------|----------------------------------------------------------------------------------------------------|
| Lipun kuvaus:                            | Tervetuloa tutustumaan Lapuan Kankunt -<br>yrhytsen Rippulaivamyymäään<br>historialisiusa Toikonseksias, Kuuppatorin<br>ja Senaatintorin väissä. |
| Ilmoittautuminen alkaa:                  | 2017-12-04 Ko 08 00 am                                                                                                    |
| Ilmoittautuminen loppuu:                 | 2017-12-12 Kło 17 00 pm                                                                                                    |
|                                          | Millioin lipunmyynti tapahtuu? Jos et määritä myynti a                                                                                           |
| Varastossa:                              | st //?teensä soatavilla # tätä lipputyyppit 28                                                                                                   |
| Lippujen myynti toistuviin tapahtumiin 🕑 |                                                                                                    |

(29) Jos haluat tietoja osallistujista, siirry kohtaan Osallistujan tiedot. Valitse Pyydä kunkin osallistuja tietoja...

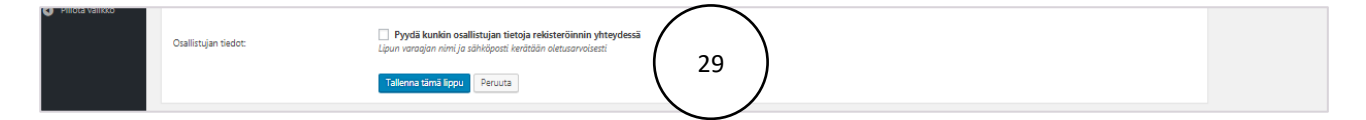

**(30)** Valitse lomakepohja, esimerkiksi Ilmoittautuminen tai Ilmoittautuminen yhdistyksen tapahtumaan (HUOM! Järjestelmässä on monia eri vaihtoehtoja, mutta aluksi voi aloittaa näillä peruslomakkeilla).

| A               | Varastossa:                              | 50 (rmeensa saatavua = tata uppu@yppia.)                                                                                |
|-----------------|------------------------------------------|----------------------------------------------------------------------------------------------------|
| Profilin        | Lippujen myynti toistuviin tapahtumiin 🚱 |                                                                                                    |
| Pillota valikko |                                          |                                                                                                    |
|                 | Osallistujan tiedot:                     | Tyydi kurkin osalishigin tietoja rekistreliinini yhteydeusä     Lauvi varagan nimi ja sähikipaa keitoda olinuarvasiasti |
|                 | Osallistujan tiedot:                     |                                                                                                    |
|                 | Lis23 uusi kenttä:                       | Attivist konth:                                                                                                    |
|                 | Teksti O                                 |                                                                                                    |
|                 | Valintanappi O                           |                                                                                                    |
|                 | Valintaruutu O                           | Ei aktiivisia kenttiä. Lisää uusia kenttiä tai                                                                          |
|                 | Pudotusvalikko O                         | Aloita tallennetulla lomakepohjalla.                                                                                    |
|                 |                                          |                                                                                                    |
|                 |                                          | Tallenna tämä lomakspohja myöhempää läyttöä varten?                                                                     |

| -21 media        | 221.1                                  |                                                                                                    |
|------------------|----------------------------------------|----------------------------------------------------------------------------------------------------|
| 🛗 Tapahtumat 🔸   | Lipun nimi:                            | Tutustuminen Lapuan Kank                                                                                                    |
| Tapahtumat       |                                        | Tervebuloa tututuman Lapuan Kankurt -<br>yrrhysen lyouluvanyymään                                                                                                |
| lisäimsi         | Lipun kuvaus:                          | historiallisissa Torikortteleissa, Kauppatorin                                                                                                    |
| Teachtumentilet  |                                        | ja Senaatintorin välissä.                                                                                                    |
| rapantumapaikat  |                                        |                                                                                                    |
| Jarjestajat<br>- | Ilmoittautuminen alkaa:                | 2017-12-04 Kio 08 00 am                                                                                                    |
| Tuo              | Ilmoittautuminen loppuu:               | 2017-12-12 klo 17 00 pm                                                                                                    |
| Sivut            |                                        | Milloin lipunmyynti tapahtuu? Jos et määritä myyn <u>ti alaitua-tai laaetuspäivämäärä. Iiapula on saatari</u> lla tästä hetkestä tapahtuman päättymiseen saakka. |
|                  | Varastossa:                            | 50 ( <i>Yhteensä soatovilla + tättä läpputyya</i> Aloita tallennetulla lomakepohjalla                                                                            |
| 📥 Profiili       |                                        | e Kaa<br>Imottaviren                                                                                                    |
| Piilota valikko  | cippojen nijyna coscovin caparconiin 😈 | koe                                                                                                    |
|                  |                                        | Kurssi-ilmoittautuminen, ei jäsenet                                                                                                    |
|                  | Osallistuian tiedot:                   | ✓ Pyydä kunkin osallistujan tietoja rekisterö     Kursti-limoittautuminen, jäsenet (eli kiää)                                                                    |
|                  |                                        | Lipun varagian nimi ja sähkisposti kerätään oletua Vutras-Immen, kakka tiedot                                                                                    |
|                  |                                        | Kurssiosallistuminen, ei ikää                                                                                                    |
|                  | Osallistuian tiedot:                   | Lippu, el-jäsenet 30                                                                                                    |
|                  |                                        | Marttaristelly                                                                                                    |
|                  |                                        | Nartaniseny<br>Na pina                                                                                                    |
|                  | Lisää uusi kenttä:                     | Aktiviset kentä: NM_RPnessut                                                                                                    |
|                  |                                        | Ruokamarttakoulutus                                                                                                    |
|                  | leksti v                               | Yhdistystapaamiset                                                                                                    |
|                  | Valintanappi C                         | Yndistystapahtuma, maksuton<br>Ävsäkolär                                                                                                    |
|                  | Valintanuutu G                         | c; assikoldi tai                                                                                                    |
|                  |                                        | Ārsākokki Kainu                                                                                                    |
|                  | Pudotusvalikko G                       | Aloita tallennetulla lomakepohjalla 🔻                                                                                                    |
|                  |                                        |                                                                                                    |
|                  |                                        |                                                                                                    |
|                  |                                        |                                                                                                    |
|                  |                                        | Talienna simä lomakspohja myöhempää käyttöä varten?                                                                                                    |
|                  |                                        |                                                                                                    |

| Lisää uusi<br>Tapahtumapaikat<br>Järjestäjät | Osallistujan tiedot: |   |                                                     |   |
|----------------------------------------------|----------------------|---|-----------------------------------------------------|---|
| Tuo                                          | Lisää uusi kenttä:   |   | Aktiviset kentät:                                   |   |
| Sivut                                        | Teksti               | 0 | TEKSTI: Etunimi                                     | • |
| A. Profili                                   | Valintanappi         | 0 |                                                     |   |
| Dilata un Ildua                              | Valintaruutu         | 0 | TEK8TI: Sukunimi                                    | ۳ |
|                                              | Pudotusvalikko       | 0 | VALINTANAPPI: Marttayhdistyksen jäsenyys            | • |
|                                              |                      |   | текьт: Marttayhdistyksen nimi                       | • |
|                                              |                      |   | текит: Sähköposti                                   | • |
|                                              |                      |   | TEKIT: Puhelinnumero                                | • |
|                                              |                      |   | TEKIT: Ruoka-aine allergiat                         | • |
|                                              |                      |   | текит: Lisătietoja                                  | • |
|                                              |                      |   | Tallenna tāmā lomakepohja myöhempää käyttöä varten? |   |
|                                              |                      |   | Tallenna tāmā līppu Peruuta                         |   |

**(31)** Voit poistaa lomakkeelta ylimääräisiä kenttiä "pikkunuolesta". Esimerkiksi, jos tapahtuma on oman yhdistyksen tapahtuma, yhdistyksen nimeä ei tarvita ilmoittautumisen yhteydessä.

| Osallistujan tiedot: |   |                                          |                    |          |
|----------------------|---|------------------------------------------|--------------------|----------|
| Lisää uusi kenttä:   |   | Aktiiviset kentät:                       |                    |          |
| Teksti               | 0 | текат: Etunimi                           | *                  |          |
| Valintanappi         | 0 |                                          |                    |          |
| Valintaruutu         | 0 | TEKSTI: SUKUNIMI                         | Ť                  |          |
| Pudotusvalikko       | 0 | VALINTANAPPI: Marttayhdistyksen jäsenyys | *                  |          |
|                      |   | текатı: Marttayhdistyksen nimi           | C                  | $\frown$ |
|                      |   | Otsikko:                                 |                    |          |
|                      |   | Marttayhdistyksen nimi                   |                    |          |
|                      |   | Monirivinen tekstikenttä? Pakollinen?    |                    | $\smile$ |
|                      |   |                                          | Poista tämä kenttä |          |
|                      |   | текатı: Sähköposti                       |                    |          |
|                      |   | текат: Puhelinnumero                     | *                  |          |
|                      |   | текат: Ruoka-aine allergiat              | *                  |          |

(32) Jos olet tehnyt muutoksia lomakepohjaan, merkitse Tallenna tämä lomakepohja...ja lopuksi Tallenna lippu (33).

| Lisää uusi<br>Tapahtumapaikat<br>Järjestäjät | Osallistujan tiedot: |              |                                                     |          |  |
|----------------------------------------------|----------------------|--------------|-----------------------------------------------------|----------|--|
| Тио                                          | Lisää uusi kenttä:   |              | Aktiviset kontät:                                   |          |  |
| Sivut                                        | Teksti               | 0            | текат: Etunimi                                      | *        |  |
| 🚢 Profiili                                   | Valintanappi         | 0            | текат: Sukunimi                                     | <b>v</b> |  |
| Piilota valikko                              | Valintaruutu         | 0            | Hand Parlie Verse                                   |          |  |
|                                              | Pudotusvalikko       | 0            | VALINTANAPPI: Marttayhdistyksen jasenyys            | •        |  |
|                                              |                      |              | текать Marttayhdistyksen nimi                       | <b>*</b> |  |
|                                              |                      |              | текат: Sāhköposti                                   | •        |  |
|                                              |                      |              | TEKATI: Puhelinnumero                               | <b>*</b> |  |
|                                              |                      |              | TEKST: Ruoka-aine allergiat                         | •        |  |
|                                              |                      | $\mathbf{i}$ | текат:: Lisätietoja                                 | Ŧ        |  |
|                                              | ( 32                 | )            | Tallenna tämä lomakepohja myöhempää käyttöä varten? |          |  |
|                                              |                      |              | Tallenna tāmā lippu Peruuta                         |          |  |
|                                              |                      | (            | 33                                                  |          |  |

#### 5. TAPAHTUMALUOKAT

**(34)** Valitse tapahtumaluokista ne, jotka kuvaavat tapahtumaasi parhaiten. Tämä siksi, että kun tapahtumia haetaan Marttojen Tapahtumat ja kurssit -sivulta, se löytyy helpommin ja näin markkinoi itseään monien tapahtumien joukossa. Jos et löydä sopivaa, laita viestiä <u>aino.posti@martat.fi</u> ja ehdota tarvitsemiasi uusia tapahtumaluokkia.

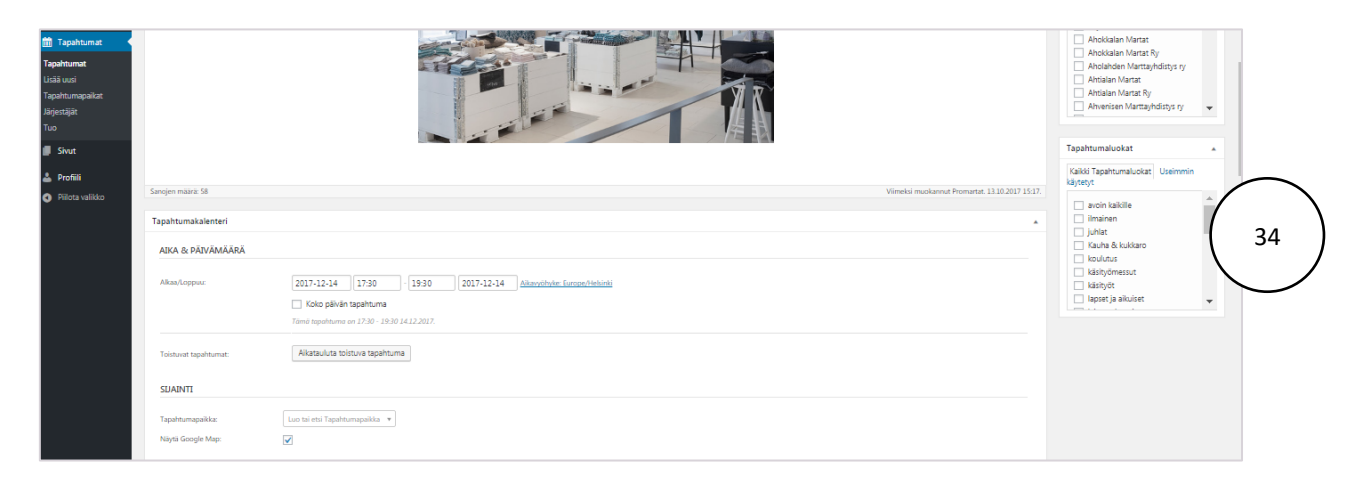

## 6. PÄIVITÄ (35) JA KATSO TAPAHTUMA (36).

| 쉽 Marter + Ucci Näytä Tapahtuma 前 Tapahtumat                                                                                                    |                                            | Tervehdys, Promartat 🎄          |
|----------------------------------------------------------------------------------------------------|--------------------------------------------|---------------------------------|
| Ohjauonäymä Muokkaa Tapahtuma Lissi susi                                                                                                    |                                            | Näyttössetukset *               |
| Ajunkohasisa The Sku Tagehtumet 'ves the 'happhumet' skup                                                                                                    |                                            | 0                               |
| Moda <u>Bolt Ha Sou Loop</u> Ka pyda lovon yrapnaja awros                                                                                                    |                                            |                                 |
| Tapahuma pikitetty. <u>Nayoli Tapahuma</u> 36                                                                                                    |                                            | 0                               |
| suud<br>Vieraillu Lapuan Kankureiden my                                                                                                    | Julkaise                                   |                                 |
| na se se se se se se se se se se se se se                                                                                                    |                                            | Esikatsele muutokset            |
| Pj Usä närödemeet         @ Usä närödemeet         @ Usä närödemeet         @ Caafnan         70                                                                                                    | P Tila: Julkaistu                          | u <u>Muckkaa</u>                |
| Kappale ▼ Omartyjsk ▼ B I 44 E ▼ E ± E ℓ ℓ ℓ ℓ ↑ ℓ                                                                                                    | X (9) Nakyvyys: Au<br>(9) Versioita: 7 (1) | alkinen <u>Muokkaa</u><br>Selaa |
| Anome is a final of the second second s | 🛗 Jukaistur 13.                            | 10.2017 klo 15:09 Muokkaa       |
| lervetuloa tutustumaan Lapuan Kankunt - vrityksen lippulaivamyymalaan historiallisissa. Torikortteleissa, Kauppatorin ja Senaatintorin<br>valissä. Tapahtuma on tarkoitettu Promarttoien jasenille.                                                                                                    | Sirrä roskakorin                           | Paivita                         |
|                                                                                                    | Australia                                  |                                 |
|                                                                                                    |                                            |                                 |